# 「KANABI-Portal」初期登録について

## ① 「KANABI-Portal」初期登録

 アカウント配付メールの確認。
学生個人のメールアドレスに、「g-kyomu@kanabi-portal.jp」 よりアカウントの配付メールを送信します。(4/7日夕方順次~)

@配布先

- ・一般入試の学生…Web出願時に登録したメールアドレス
- ・推薦入試の学生…3月に学生証用顔写真を提出した時のメール アドレス

### 注意点

- アカウント配布メールには個人の名前が表記されています。別人の名前が表記されているメールが送られてきた場合は、アカウントの設定をせずに報告してください。
- アカウント配布は「g-kyomu@kanabi-portal.jp」より送ります。

迷惑メール等に分類されないように、このアドレスからのメー ルを受信できるように設定お願いします。(特に携帯のキャリア メールでは受信拒否が起こりやすいです。昨年度はau端末で頻 発しました。)

## Googleのトップページを開く(<u>https://www.google.co.jp/</u>)。 もしくは「KANABI-Portal」(<u>https://sites.google.com/kanazawa-bidai.ac.jp/portal/</u>)にアクセス。 (Google経由の場合)右上の【ログイン】を選択。

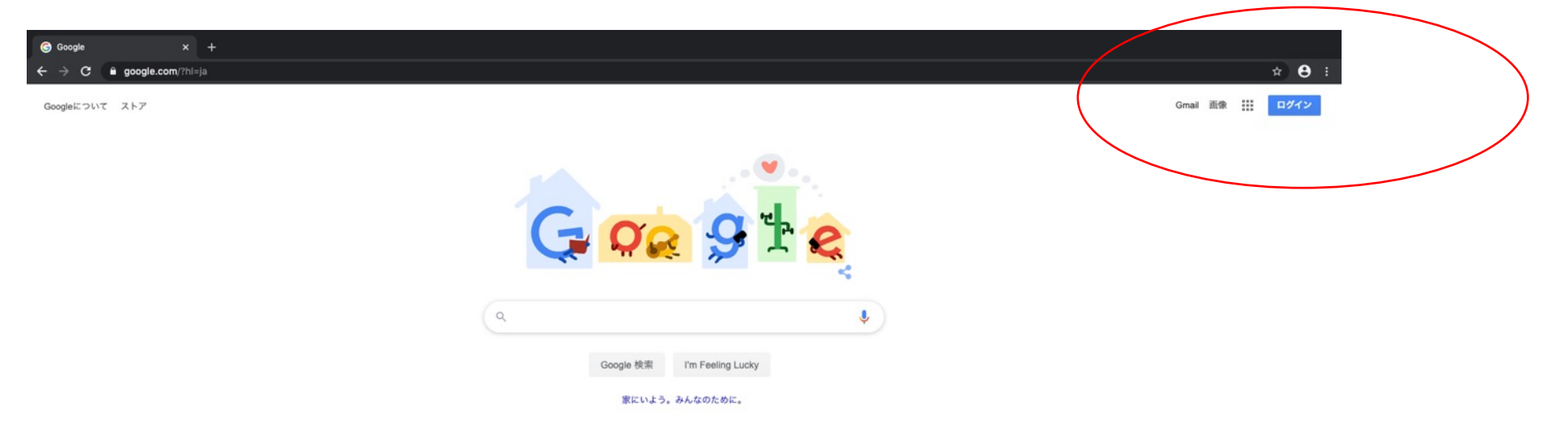

3. アカウントの選択という画面が表示されたら【別のアカウントを使用】を選択。 (既に取得しているgoogleアカウントで自動ログインの設定がなされている場合は 一度ログアウトすること。)

> © +

| Google アカウント × + | https%3A%2F%2Fwww.google.com%2F%3Fhl%3Dja&flowName=GlifWebSignIn&flowEntry=ServiceLogin | ☆ ⊖ : |
|------------------|-----------------------------------------------------------------------------------------|-------|
|                  |                                                                                         |       |
|                  |                                                                                         |       |
|                  |                                                                                         |       |
|                  |                                                                                         |       |
|                  | Google                                                                                  |       |
|                  | アカウントの選択                                                                                |       |
|                  | Zoułejękamazawa bidajacjo ログアウトしました                                                     |       |
|                  | ③ 別のアカウントを使用                                                                            |       |
|                  | 全 7 <del>7597+ E制株</del>                                                                |       |
|                  |                                                                                         |       |
|                  |                                                                                         |       |
|                  |                                                                                         |       |
|                  | 日本版                                                                                     |       |

#### 4. 配付されたアドレスと初期パスワードを入力。

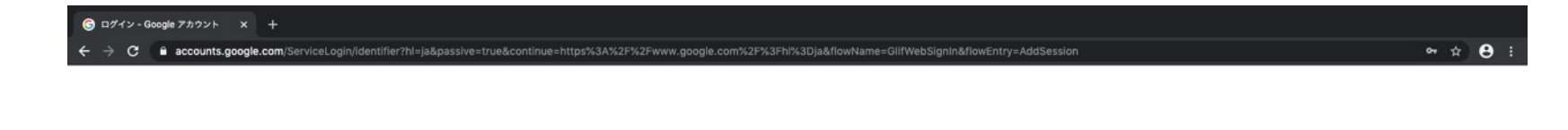

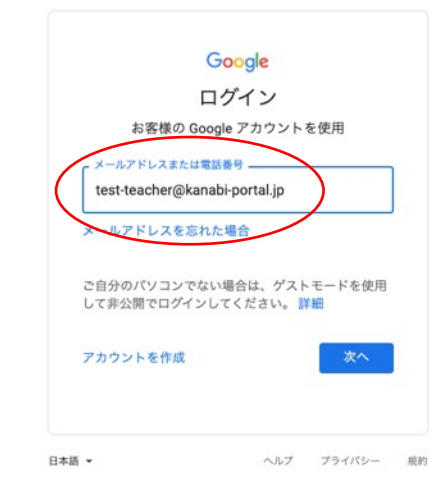

### 5. 内容を確認し、【同意する】を選択。

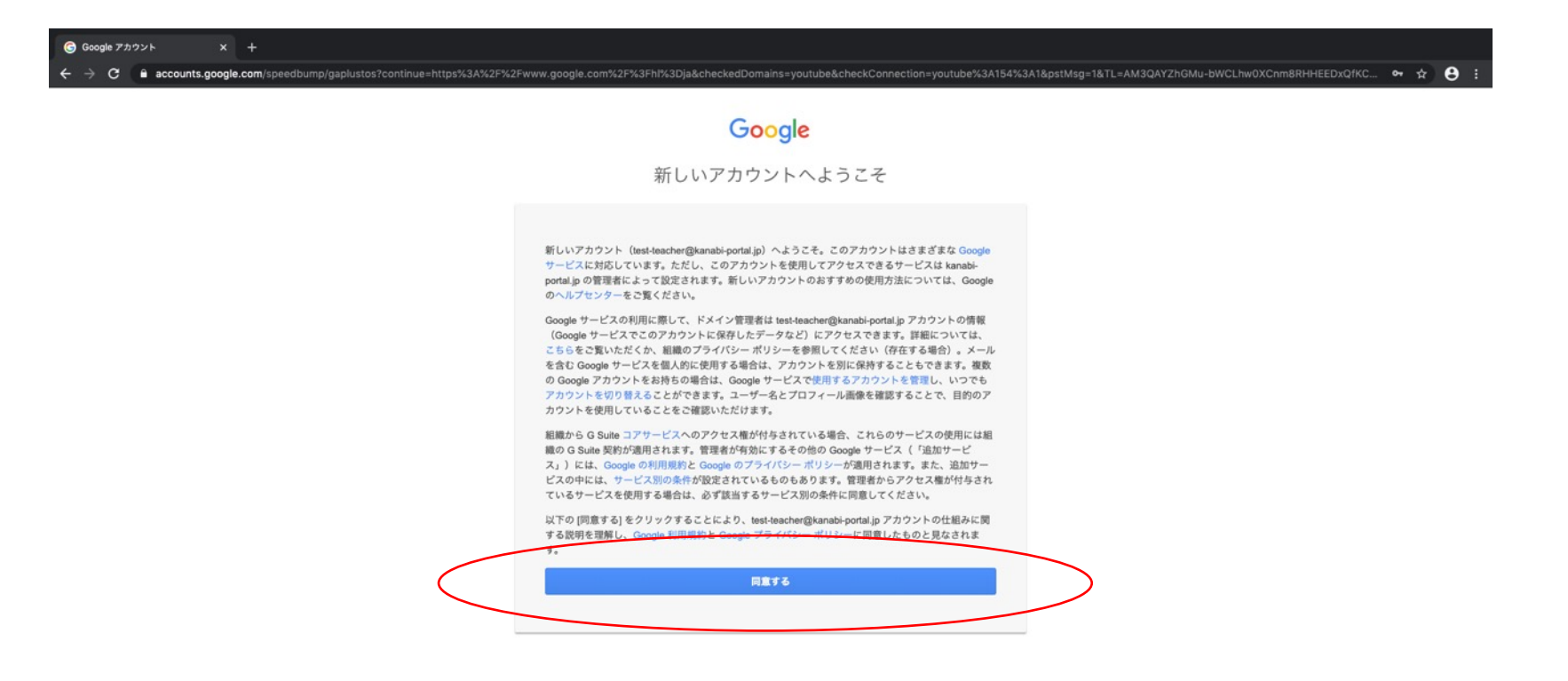

\$

#### 6. 初期パスワードからの変更を求められるので、**各自変更する。** \*8桁以上、入力したパスワードは忘れないようにしてください。

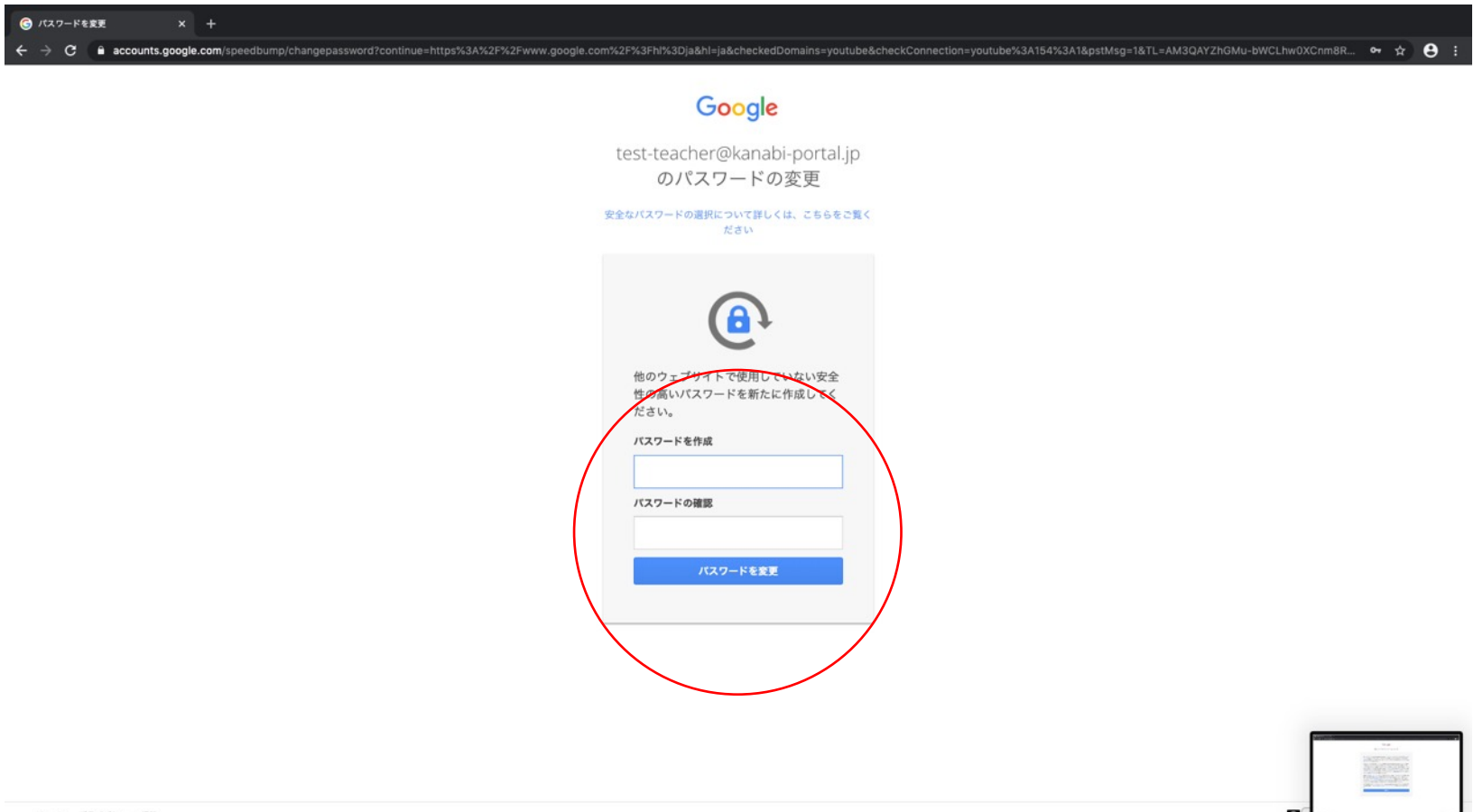

#### 7. 本人であることの確認。画面の指示に従い、 【次へ】を選択。

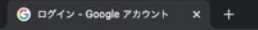

🗧 🔶 C 📲 accounts.google.com/ServiceLogin/webreauth?continue=https%3A%2F%2Fmyaccount.google.com%2Fsecurity%2Fsigninoptions%2Frecovery-options-collection%3Futm\_source%3DWeb%26utm\_medium%3DWeb%26utm\_campaign%3Dinter... 🛧 🕕

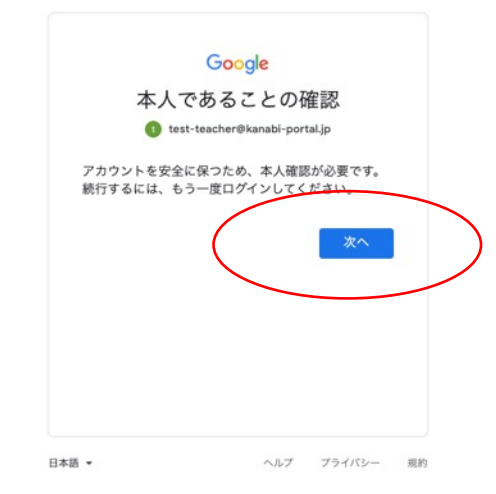

#### 8. アカウントの保護。必要に応じて、電話番号、再設定用のメールアド レスを登録してください。【更新】を選択。 画面の指示に従って、セキュリティ設定をしてください。

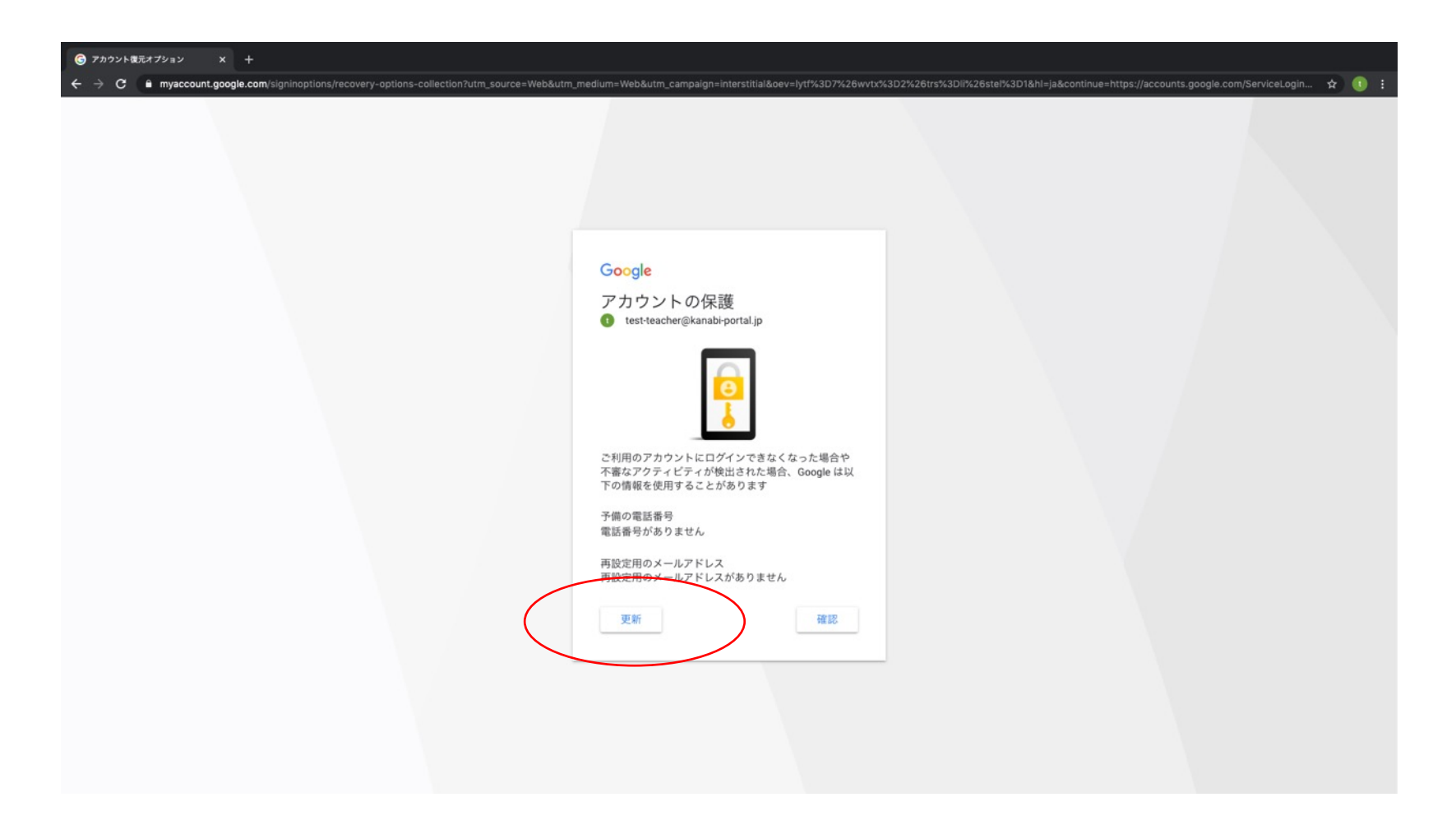

#### 9. 設定が終了するとトップページに戻ります。 この状態で「KANABI-Portal」(<u>https://sites.google.com/kanazawa-</u> <u>bidai.ac.jp/portal/</u>)にアクセスしてください。

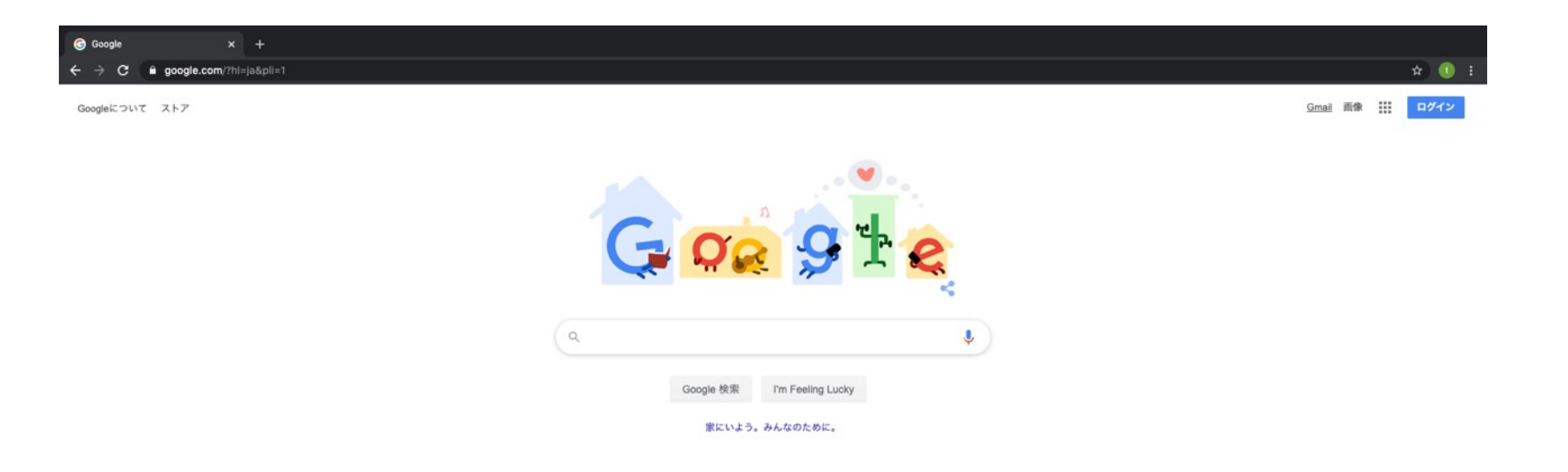

#### 「KANABI-Portal」のトップページが表示されればログイン成功です。 10.

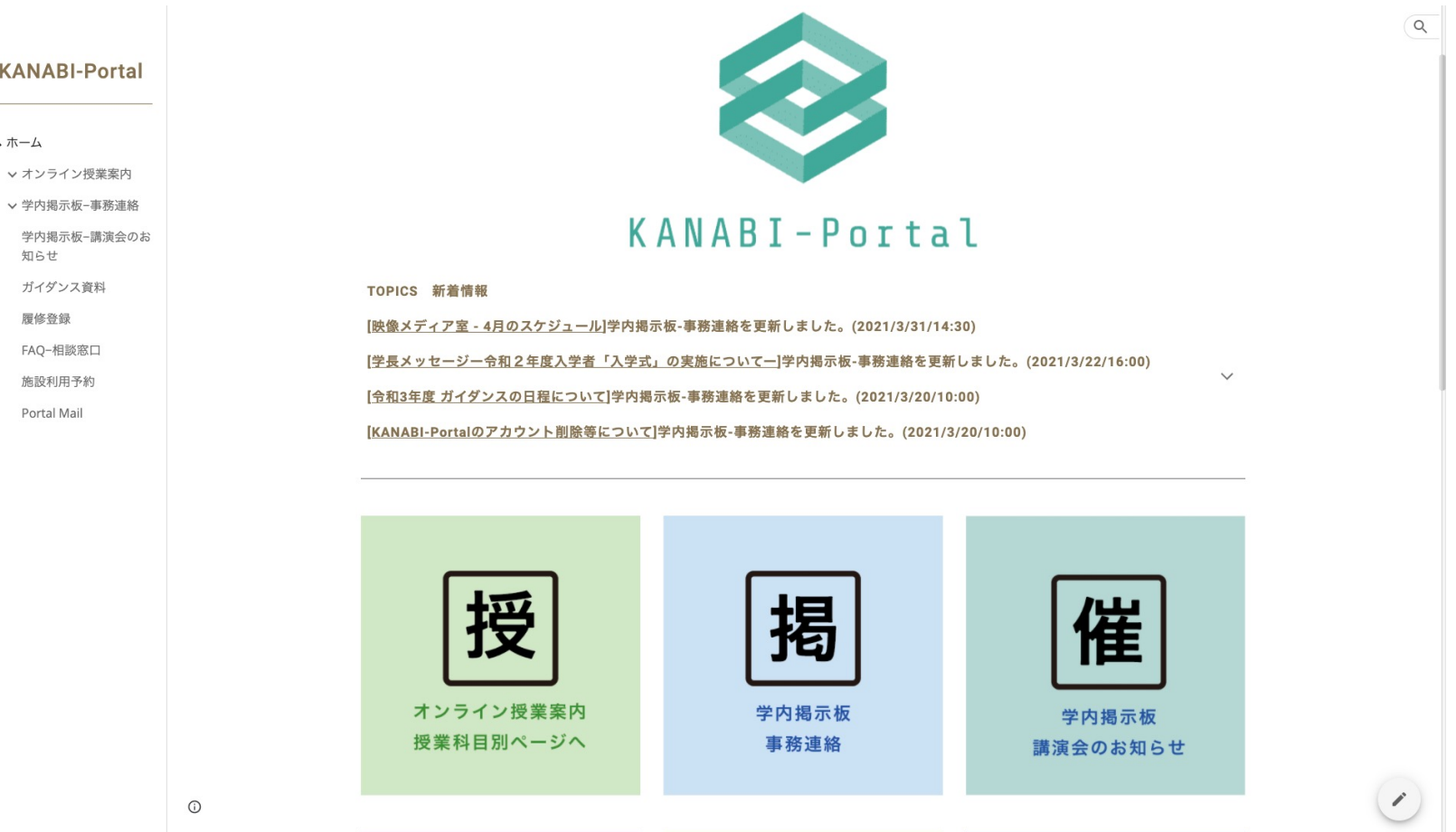

**KANABI-Portal** 

、ホーム

∨ オンライン授業案内

学内掲示板-講演会のお 知らせ ガイダンス資料 履修登録 FAQ-相談窓口

施設利用予約 Portal Mail

### \*うまくログインできない場合

 個人のGoogleアカウントを利用している場合、設定によっては 自動ログインがなされていることが多いです。

個人のGoogleアカウントではKANABI-Portalにアクセスする ことができません。うまくいかない場合は、一度全てのGoogle アカウントをログアウトして、やり直してみてください。

・それでもうまくいかない/招待メールが届かない場合、下記ア ドレスに連絡してください。

<u>担当:教務助手 g-kyomu@kanabi-portal.jp</u>